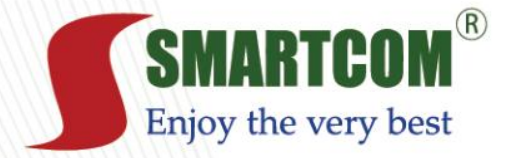

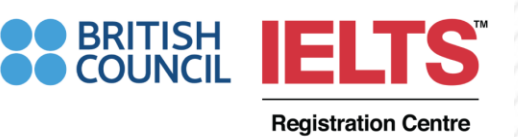

# HƯỚNG DẪN SỬ DỤNG TÀI KHOẢN TRỰC TUYẾN KHÓA TOEIC 500, TOEIC 700

**Authorised British Council Registration Centre** 

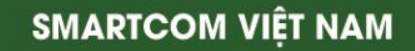

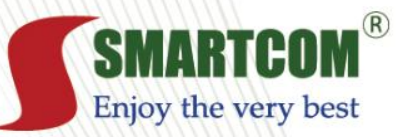

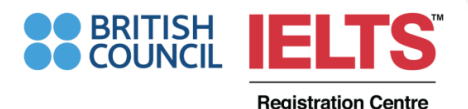

SMARTCOM VIÊT NAM

### THÔNG TIN LỚP BLENDED LEARNING FL0350, FL0400, FL0500

#### Hỗ TRỢ HỌC TẬP ONLINE: Công ty Smartcom

- Hotline: 1900 9085
- Email: <u>hust@smartcom.vn</u>
- Website: <u>http://toeic.smartcom.vn/</u>

## HÔ TRỢ HỌC TẬP CHÍNH THỨC: Trung tâm Ngôn ngữ và Trao đổi Học thuật CLA

 Phụ trách tuyển sinh: Ms. Hoa – <u>hoa.thaiphuong@hust.edu.vn</u> (Email hoặc Microsoft Teams)

 Phụ trách đào tạo: Ms. Hà – <u>ha.phamthingoc@hust.edu.vn</u> (Email hoặc Microsoft Teams)

• Điện thoại: <u>024.3868.2445</u>- <u>024.3623.1425</u>

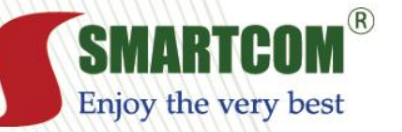

BRITISH IELTS

**Registration Centre** 

# YÊU CẦU KHÓA HỌC ĐỐI VỚI CÁC LỚP

| Khóa học online                                | Elementary<br>(SG1)                                                  | TOEIC 500 | TOEIC 700 | New TOEIC<br>Test taking<br>skill | TOEIC<br>Actual Test |  |  |
|------------------------------------------------|----------------------------------------------------------------------|-----------|-----------|-----------------------------------|----------------------|--|--|
| FL350                                          |                                                                      |           |           |                                   |                      |  |  |
| (đầu vào dưới 350<br>điểm)                     |                                                                      |           |           |                                   |                      |  |  |
| FL400<br>(Đầu vào từ 350 đến<br>dưới 500 điểm) |                                                                      |           |           |                                   |                      |  |  |
| <b>FL500</b><br>(Đầu vào từ 500 điễm)          |                                                                      |           |           |                                   |                      |  |  |
|                                                |                                                                      |           |           |                                   |                      |  |  |
|                                                | SV học bắt buộc, có tính điểm, điểm trung bình mỗi Unit > 50% là đạt |           |           |                                   |                      |  |  |
|                                                | Khuyến khích SV học, tích lũy kiến thức, có cộng điểm thưởng         |           |           |                                   |                      |  |  |
|                                                |                                                                      |           |           |                                   |                      |  |  |

website: www.smartcom.vn

**Authorised British Council Registration Centre** 

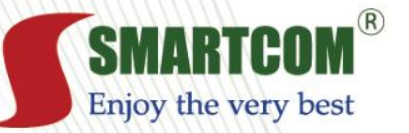

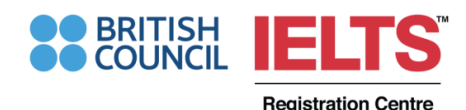

## YÊU CẦU KHÓA HỌC ĐỐI VỚI SINH VIÊN

- Học trên lớp: Chương trình học trên lớp CLA: 10 tuần/khóa học
- Học trực tuyến trang toeic.smartcom.vn: sinh viên đảm bảo 1 tuần học tối thiểu 1,5 Unit để đảm bảo tiến độ

CÁCH CHẤM ĐIỂM ĐẠT YÊU CẦU VỚI SINH VIÊN:

- 1. Học trên lớp: tối thiểu 70% chuyên cần
- Học trực tuyến: tối thiểu 50% câu đúng từng Unit và trung bình các Unit

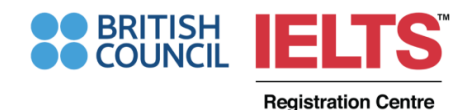

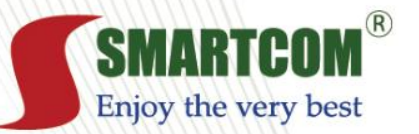

 Mỗi tài khoản chỉ được dùng cho một sinh viên học. Sinh viên đổi mật khẩu sau khi đăng nhập khóa học.

 Quan điểm học tập khóa TOEIC Online: Học sâu, học để lấy từ vựng/cụm từ, cấu trúc thiết yếu trong bài thi TOEIC. Không tập trung vào mẹo làm bài (mẹo làm bài chỉ giúp học viên vượt qua được điểm kém chứ không đạt điểm giỏi)

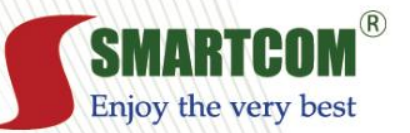

website: w

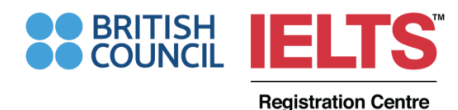

## HƯỚNG DẪN HỌC ONLINE

#### BƯỚC 1: Truy cập vào website theo tên miền: <u>http://toeic.smartcom.vn/</u>

#### Ở phần **HỌC VIÊN ĐĂNG NHẬP**, học viên tiến hành đăng nhập bằng tên tài khoản và mật khẩu được cấp.

| 🕤 Smartcom English: Đảng nhập và 🗙 🕇 🕂      |                                                                   |                                            |     |
|---------------------------------------------|-------------------------------------------------------------------|--------------------------------------------|-----|
| ← → C  ③ Không bảo mật   toeic.smar         | rtcom.vn/login/index.php                                          | a - a - 1 - 64 - 1 🚖 🏀                     |     |
| 🗰 Ứng dụng 🧧 toán iq 📒 kỳ thi 2020 💪 gôogle | dịch - Tìm v 🔹 Hướng dẫn chăm t 📒 Đề thi toán quốc tế 📙 Toán THPT |                                            |     |
|                                             | TIN TỨC TRUNG TÂM ĐÀO TẠO LỊCH SỰ KIỆN HƯỚNG DẦN SỬ DỤN           | NG SMARTCOM TV LIÊN HỆ ĐẢNG KÝ / ĐẢNG NHẬP |     |
|                                             | SMARTCOM <sup>®</sup><br>Enjoy the very best                      |                                            |     |
|                                             | Đảng nhập<br>Tài khoản Mệt khẳu                                   |                                            |     |
|                                             |                                                                   |                                            |     |
|                                             | ■ Kemember Forgot username or password<br>>> Tąo tài khoản mới    |                                            |     |
| SMARTCOM CORPORATION                        | INFORMATION MY ACCOUNT TOOLS & LINKS                              | CONTACT                                    |     |
| www.smartcom.vn                             | Authorised British Council Registratio                            | n Centre SMARTCOM VIỆT                     | NAM |

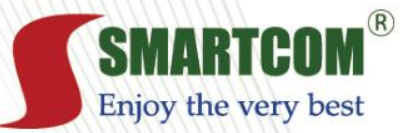

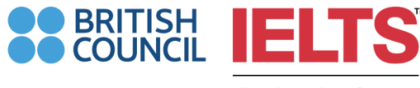

## **HƯỚNG DẪN HỌC ONLINE**

BƯỚC 2: Sau khi đăng nhập thành công, tài khoản của Học viên sẽ tự động trỏ trực tiếp đến các khóa học. Học viên chọn ADMINISTRATION → My profile setting → Change password để đổi mật khẩu

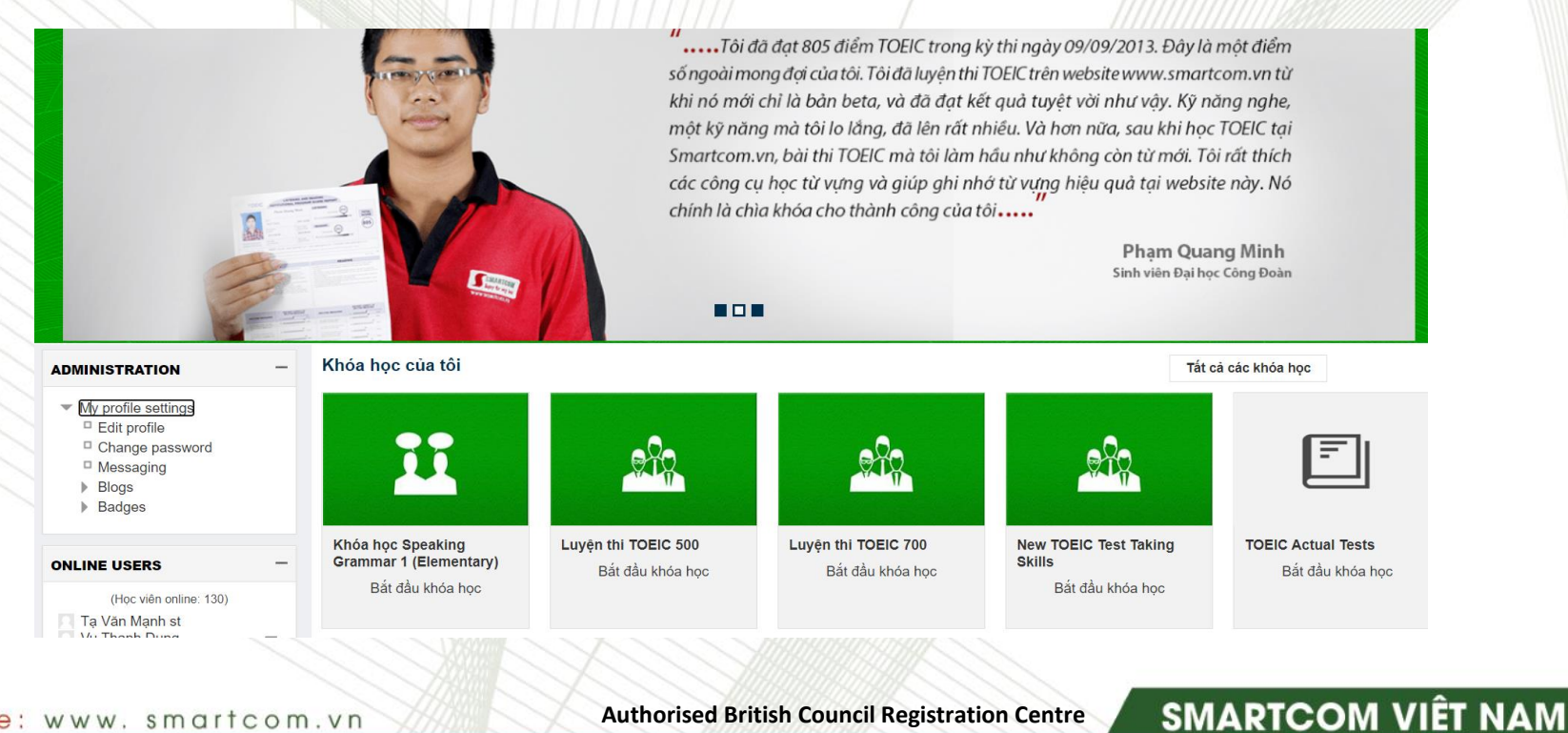

**Authorised British Council Registration Centre** 

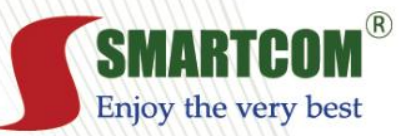

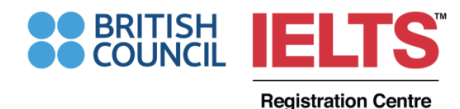

SMARTCOM VIÊT NAM

### HƯỚNG DẪN HỌC ONLINE

#### **BƯỚC 3:** Học viên chọn **KHÓA HỌC CỦA TÔI →** bắt đầu từ khóa Speaking Grammar hay TOEIC 500 (theo lớp FL0350, FL0450, FL0500)

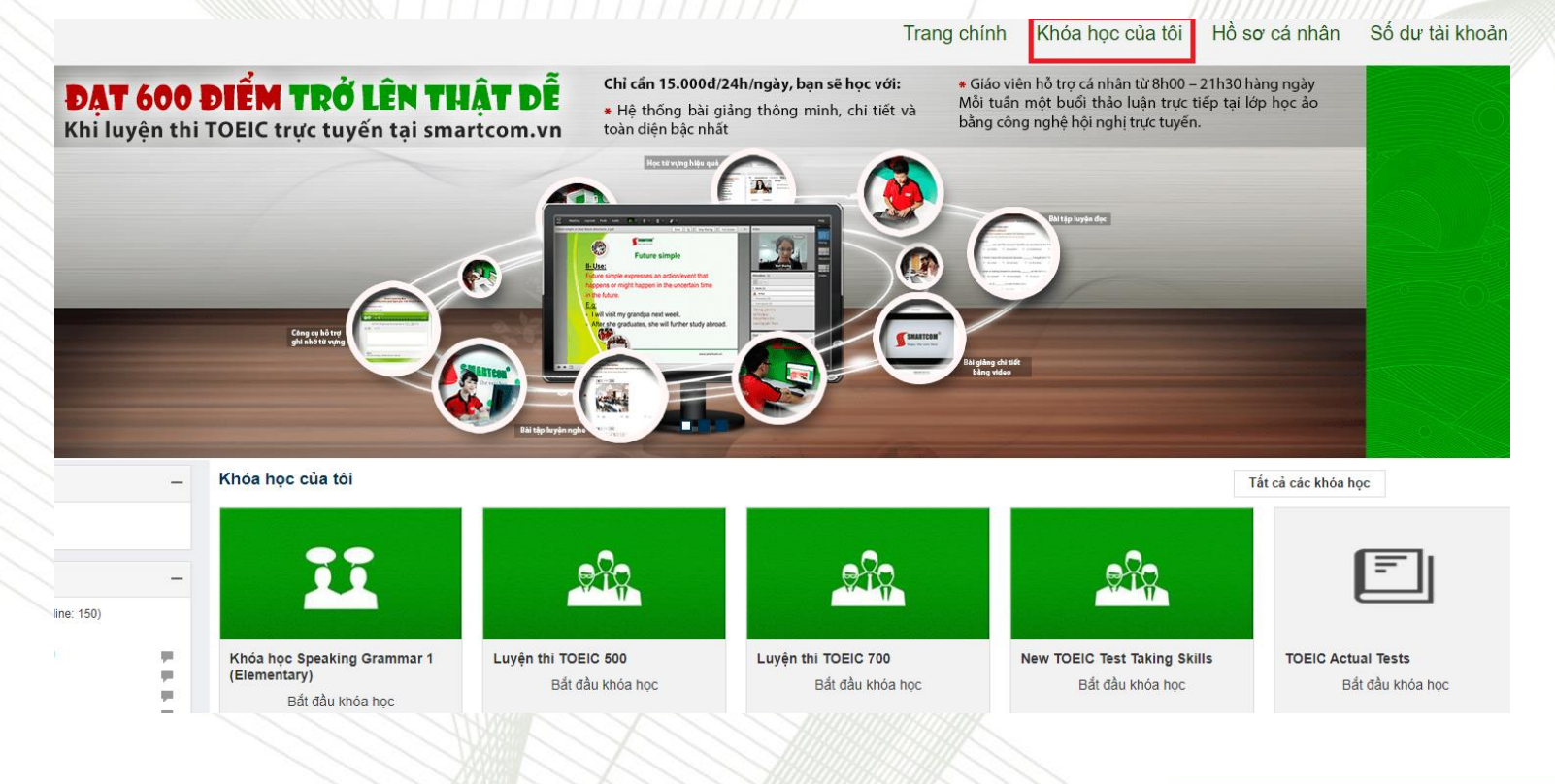

• website: www. smartcom.vn

Authorised British Council Registration Centre

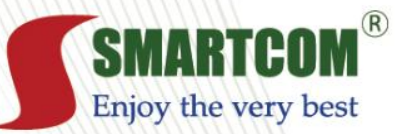

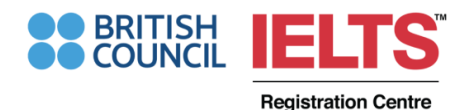

### HƯỚNG DẪN HỌC ONLINE

# BƯỚC 5: Học viên Bắt đầu khóa học → Chọn Tôi hiểu và đồng ý tham gia khóa học (hệ thống sẽ tính theo từng ngày học)

| MARTCOM <sup>®</sup><br>joy the very best | Trang chính Khóa học của tôi Hồ sơ cá nhân Số dư tài khoản            |  |  |  |  |  |
|-------------------------------------------|-----------------------------------------------------------------------|--|--|--|--|--|
| ÐIĽU HƯỚNG —                              |                                                                       |  |  |  |  |  |
| Nhà của tôi                               | Ghi danh khóa hoc                                                     |  |  |  |  |  |
| Trang chủ                                 | · ·                                                                   |  |  |  |  |  |
| Các trang của hệ thống                    | LUYÊN THI TOEIC 500                                                   |  |  |  |  |  |
| Lí lịch của tôi                           |                                                                       |  |  |  |  |  |
| <ul> <li>Khóa học hiện hành</li> </ul>    |                                                                       |  |  |  |  |  |
| TOEIC 500                                 |                                                                       |  |  |  |  |  |
| Danh sách thành viên                      |                                                                       |  |  |  |  |  |
| Badges                                    | Đây là khóa học có tính phí, bạn cần có số dư tài khoản trên hệ thống |  |  |  |  |  |
| General                                   | Khóa hoc TOEIC 500                                                    |  |  |  |  |  |
| American Accent Training                  | · ·                                                                   |  |  |  |  |  |
| Unit 1A: In the office                    | Gia theo ngay: 5000 VND                                               |  |  |  |  |  |
| Unit 1B: In the office                    | Số dư hiện tại của tài khoản: 1800000 VND                             |  |  |  |  |  |
| Unit 2A: My working day (1)               | Noàu bất hạn của tài khoản: 24 04 2022                                |  |  |  |  |  |
| Unit 2B: My working day (1)               |                                                                       |  |  |  |  |  |
| Unit 3A: My working day (2)               | Click nút đồng ý bên dưới để tham gia vào khóa học                    |  |  |  |  |  |
| Unit 3B: My working day (2)               |                                                                       |  |  |  |  |  |
| Unit 4A: Going on business                | TOI HIEU VA BONG Y THAM GIA KHOA HỌC                                  |  |  |  |  |  |
| Unit 4B: Going on business                |                                                                       |  |  |  |  |  |
| Unit 5: Meetings and conferences          |                                                                       |  |  |  |  |  |
| Unit 6A: Entertainment                    |                                                                       |  |  |  |  |  |
| Unit 6B: Entertainment                    |                                                                       |  |  |  |  |  |
| Unit 7A: Shopping                         |                                                                       |  |  |  |  |  |
| P Onit 75. Shopping                       |                                                                       |  |  |  |  |  |

website: www.smartcom.vn

Authorised British Council Registration Centre

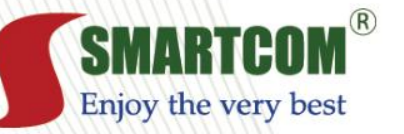

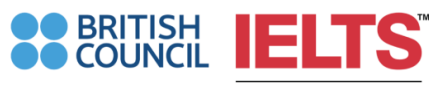

## NỘI DUNG KHÓA TOEIC 500 & TOEIC 700

#### Khóa **TOEIC 500** giảng dạy <u>9 CHỦ</u> <u>Đề</u> trong **17 Units**

- 1. In the Office
- 2. My Working day
- 3. Going on Business
- 4. Meetings and Conferences
- 5. Entertainment
- 6. Shopping
- 7. Environment
- 8. In an Italian restaurant
- 9. Salaries

Unit 0: American Accent Training (bổ trợ khóa ngữ âm, không bắt buộc)

| O American Accent Training    | Ounit 5: Meetings and conferences   |
|-------------------------------|-------------------------------------|
| O Unit 1A: In the office      | O Unit 6A: Entertainment            |
| O Unit 1B: In the office      | O Unit 6B: Entertainment            |
| O Unit 2A: My working day (1) | 🕑 Unit 7A: Shopping                 |
| O Unit 2B: My working day (1) | O Unit 7B: Shopping                 |
| O Unit 3A: My working day (2) | O Unit 8: Environment               |
| O Unit 3B: My working day (2) | 🕑 Unit 9A: In an Italian restaurant |
| O Unit 4A: Going on business  | 🕑 Unit 9B: In an Italian restaurant |
| O Unit 4B: Going on business  | 🔮 Unit 10: Salaries                 |

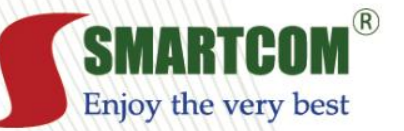

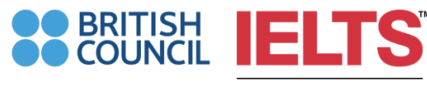

## NỘI DUNG KHÓA TOEIC 500 & TOEIC 700

#### Khóa **TOEIC 700** giảng dạy <u>10 CHỦ Đề</u> trong **16 Units**

- 1. Personnel and Recruitment
- 2. Banking and Finance
- 3. Transportation
- 4. Marketing
- 5. Correspondence
- 6. Shipping
- 7. Quality control
- 8. Renting and Leasing
- 9. Health and Pharmacy
- 10. Services

Unit 0: Introduction (bài giảng Bức tranh ngữ pháp, 99 mô hình câu... khuyến khích học để hệ thống kiến thức, không bắt buộc)

| D Introduction                       | Ilinit 16: Shinping           |
|--------------------------------------|-------------------------------|
| Dunit 11A: Personnel and Recruitment | O Unit 17A: Quality control   |
| Unit 11B: Personnel and Recruitment  | Unit 17B: Quality control     |
| Dunit 12A: Banking and Finance       | Unit 18A: Renting & Leasing   |
| Dunit 12B: Banking and Finance       | 🕑 Unit 18B: Renting & Leasing |
| O Unit 13: Transportation            | Onit 19A: Health and Pharmacy |
| 🙄 Unit 14A: Marketing                | Onit 19B: Health and Pharmacy |
| 🕑 Unit 14B: Marketing                | O Unit 20: Services           |
| O Unit 15: Correspondence            |                               |

website: www. smartcom.vn

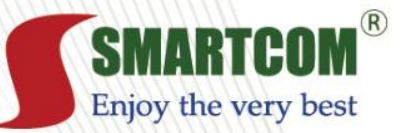

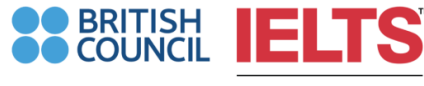

## NỘI DUNG MỘT BÀI HỌC (UNIT) TOEIC

Ở mỗi bài học, học viên sẽ học theo thứ tự: 1. Bài giảng tổng thể (warm up, review, introduction) 2. Luyện từ vựng 3. Đọc hiểu 4. Nghe hiểu 5. Làm các bài tập tính điểm

| Unit 1A: In the office                     |  |
|--------------------------------------------|--|
| 📑 Warm-ups & Grammar review Lecture 1 🛛 🗹  |  |
| Vocabulary Lecture 1                       |  |
| Reading Coach Lecture 1                    |  |
| Listening Coach Lecture 1                  |  |
| Vocabulary & Expression review 1 Lecture 1 |  |
| Reading Exercises 1                        |  |
| Reading Exercises 2                        |  |
| Reading Exercises 3                        |  |
| Reading Exercise 4                         |  |
| Reading Exercise 5                         |  |
| Reading Exercise 6                         |  |
| Reading Exercise 7                         |  |
| Reading Exercise 8                         |  |
| Reading Exercise 9                         |  |
| Reading Exercise 10                        |  |
| Vocabulary & Expression review 2 Reading 1 |  |
|                                            |  |

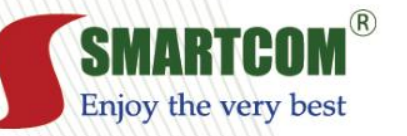

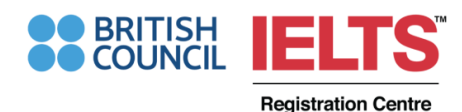

### **1. WARM-UPS AND GRAMMAR REVIEW**

 Học viên sẽ bắt đầu với một bài giảng về chuyên đề mà chúng ta chuẩn bị nghiên cứu.

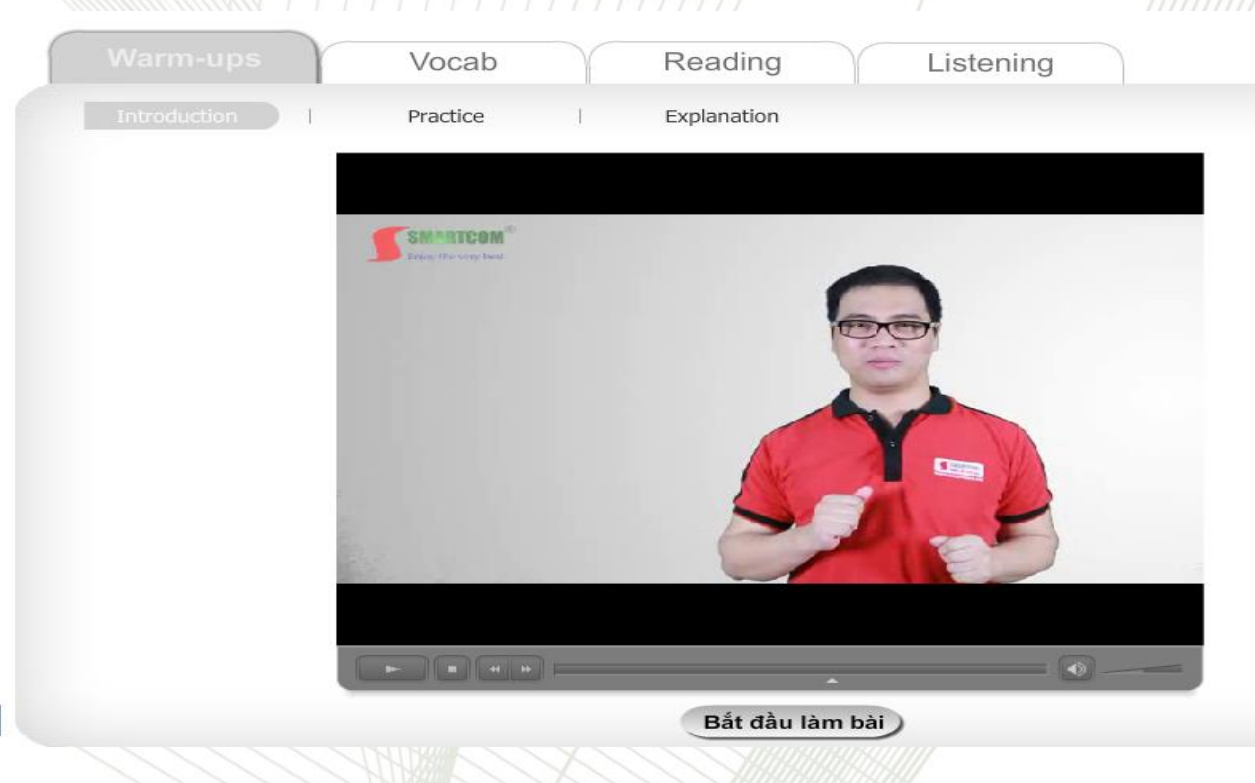

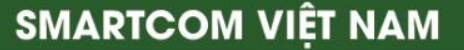

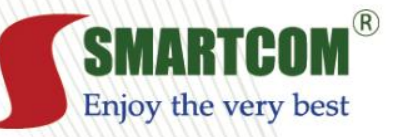

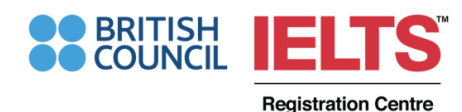

### **1. WARM-UPS AND GRAMMAR REVIEW**

 Sau đó Học viên sẽ khởi động với một bài tập tương tự như phần V (Incomplete sentences) trong đề thi TOEIC, và xem bài giảng về chủ đề ngữ pháp.

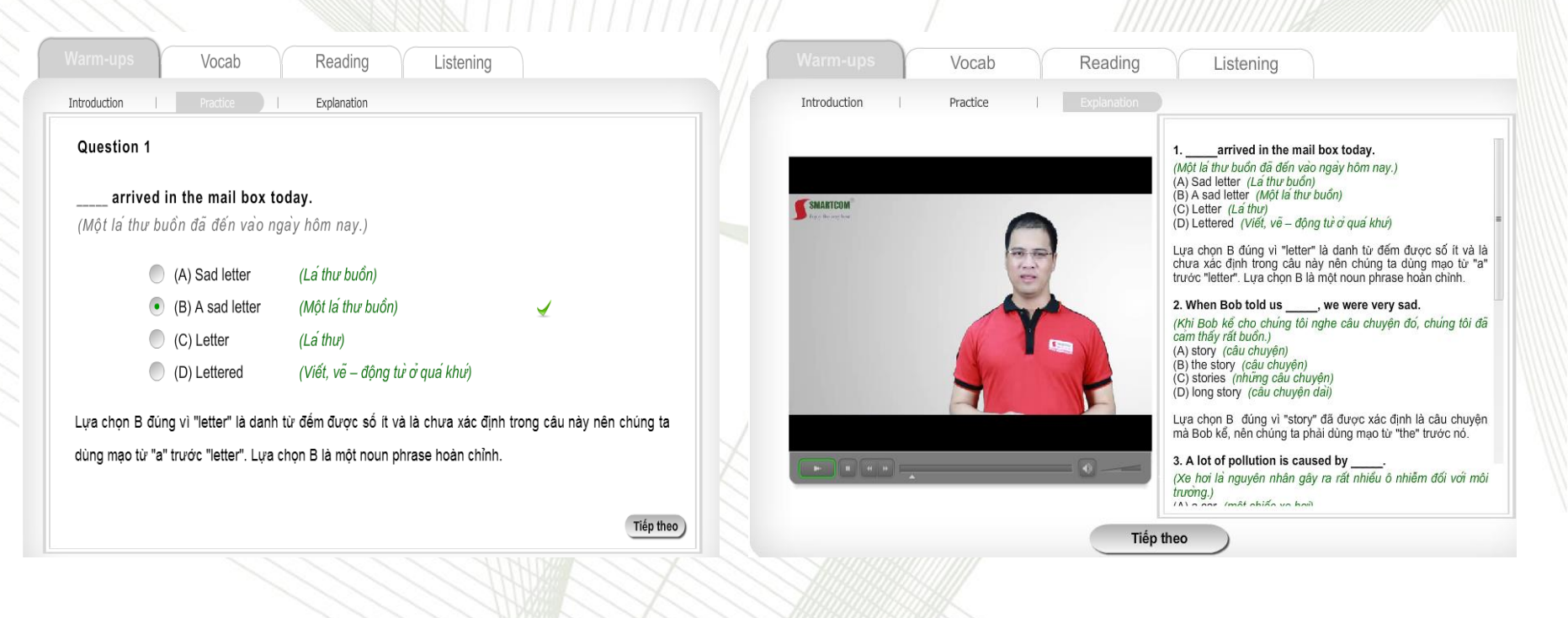

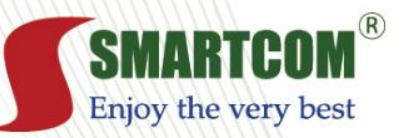

### **2. VOCABULARY**

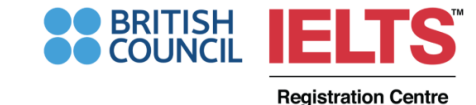

Tiếp theo Học viên chuyển sang bài học về từ vựng với công nghệ học siêu • tốc.

|                          |   | Accoun     | tant (n)  | /ə'kauntənt   | Nhân viên l          | kế toán              |        |
|--------------------------|---|------------|-----------|---------------|----------------------|----------------------|--------|
| Accountant (n)           |   |            |           | ~             |                      |                      |        |
| Appointment (n)          |   |            |           |               |                      |                      |        |
| Colleague (n)            | - |            |           | S S           | he works as an ac    | countant in our com  | oanv   |
| Computer (n)             |   |            |           |               |                      | ,                    | penny: |
| Desk (n)                 | - | A          | 1 2       | c c           | Cô ấy là kế toàn của | a công ty chung tôi. |        |
| Director (n)             |   | NIT.       |           |               |                      |                      |        |
| Employee (n)             | - |            | 1.a.A     | N-            |                      |                      |        |
| Fax (n)                  |   |            |           |               |                      |                      |        |
| Manager (n)              |   | accust (n) | Accountin | a (n)         |                      |                      |        |
| Monitor (n)              | A | count (n)  | Accountin | ig (n)        |                      |                      |        |
| Notepad (n)              |   |            |           | Nhân viên     | kế toán              |                      |        |
| Notebook (n)             |   |            |           |               |                      |                      |        |
| Officer (n)              |   |            |           |               |                      |                      |        |
| Office administrator (n) |   |            |           |               |                      |                      |        |
| Paper (n)                |   |            |           |               |                      |                      |        |
| Photocopier (n)          | _ |            |           |               |                      |                      |        |
| Printer (n)              |   | ype here   |           |               |                      |                      |        |
|                          |   |            | Sang phầr | học mới)      |                      |                      |        |
|                          |   |            | YON       | UNITED STATES |                      |                      |        |

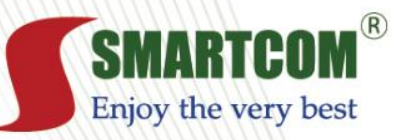

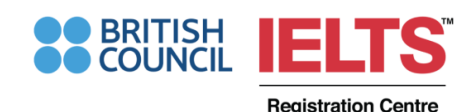

SMARTCOM VIÊT NAM

### **3. READING COACH**

 Sau phần khởi động, Học viên sẽ thực hành với một bài đọc tương tự như phần VII bài thi TOEIC Reading Comprehension. Chỉ phải học lại phần này nếu chưa hiểu, vì phần Listening and Reading Exercises cần rèn luyện làm nhiều và tính điểm.

| Warm-ups Vocab Ro                                                                                                    | eading Listening                                                                                                    |
|----------------------------------------------------------------------------------------------------|----------------------------------------------------------------------------------------------------|
| Introduction   Reading Practice   Inside                                                                                                    | The Text   Practical Words & Phrases                                                                                                    |
| Read the following email:                                                                                                    | Answer the following questions:<br>1. When is the meeting?                                                                                                    |
| To: Robert Twin<br>From: Alan Smith<br>Subject: meeting change<br>Date: May 19, 20<br>Robert,<br>The time for the meeting tomorrow has been<br>changed from 10:00 to 11:00. I'm sorry to tell<br>you about this but it's the only time everyone<br>can meet. I know there is another meeting<br>that you are supposed to be attending<br>tomorrow afternoon at 3:00, but I hope ours<br>will not last more than two hours, so there<br>will not be any conflicts. Since the meeting is<br>going to take place during lunch hours,<br>coffee and sandwiches will be served for<br>everyone. We will meet in the conference<br>room on the third floor Placeae roomember to | <ul> <li>(A) On May 19 from 10:00 – 11:00</li> <li>(B) On May 19 from 10:00 – 12:00</li> <li>(C) On May 20 from 10:00 – 11:00</li> <li>(D) On May 20 from 11:0 – 13:00</li> <li>2. What should Robert bring to the meeting?</li> <li>(A) Sandwiches</li> <li>(B) Coffee</li> <li>(C) Copies of a report</li> <li>(D) Training material</li> <li>3. What will they probably discuss at the meeting?</li> <li>(A) The financial situation of the company</li> <li>(B) Lunch</li> <li>(C) Training programs</li> <li>(D) Schedules</li> </ul> |

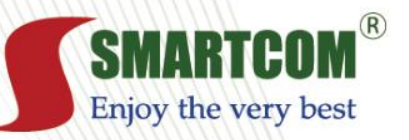

### **3. READING COACH**

BRITISH COUNCIL IELTS Registration Centre

SMARTCOM VIÊT NAM

 Sau khi thực hành bài đọc, Học viên sẽ được giải thích và tổng kết tất cả cụm từ và câu cần học thuộc, tất cả dạng thức của bài làm cũng như các kỹ thuật làm bài.

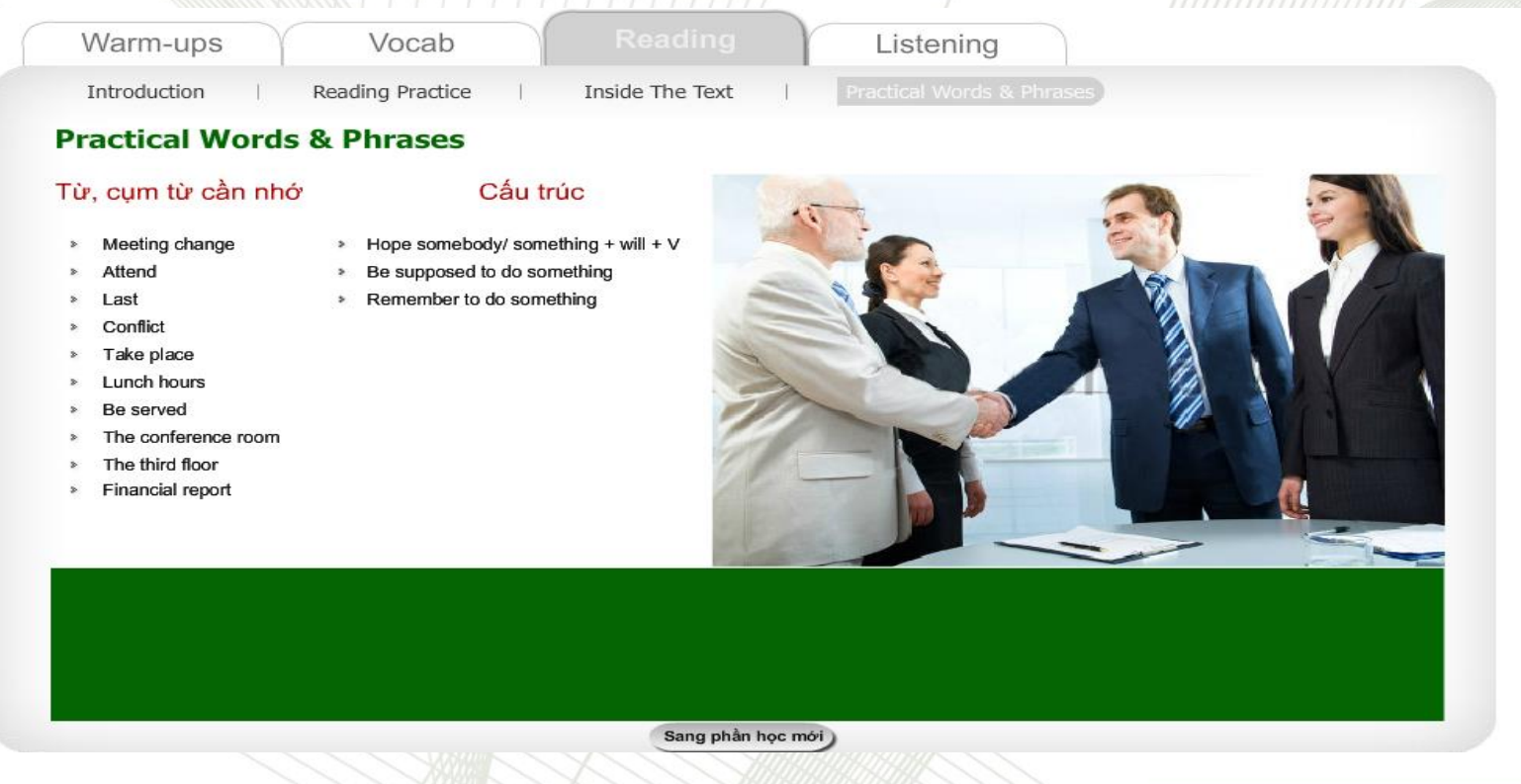

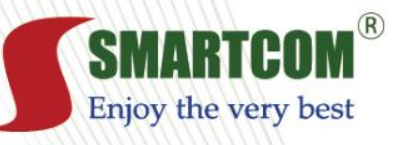

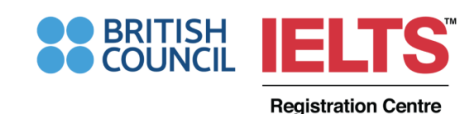

### **4. LISTENING COACH**

 Sau phần thực hành đọc, Học viên sẽ chuyển sang phần nghe với 2 bài nghe được trích trong phần Short talk (phần IV) của đề thi TOEIC.

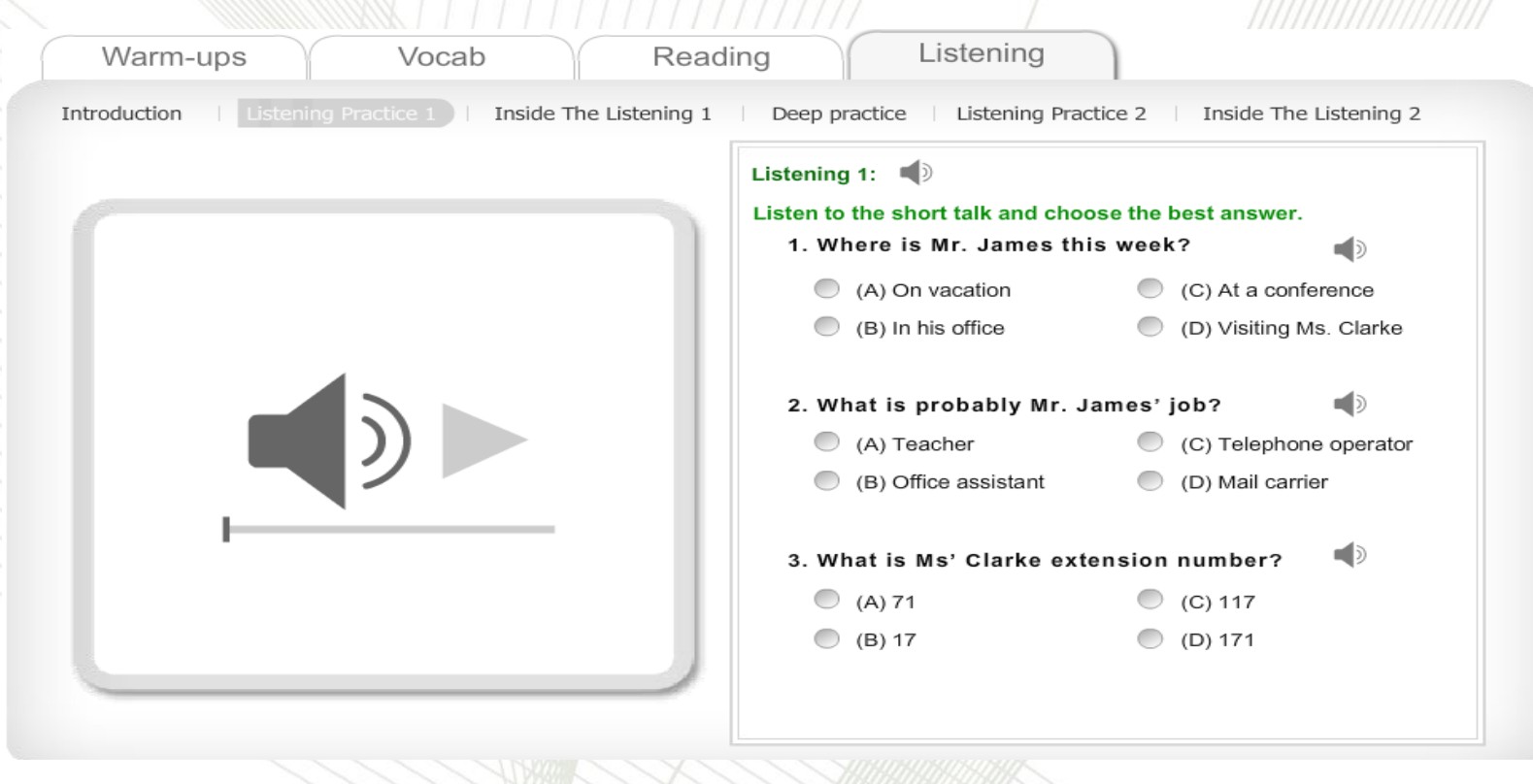

SMARTCOM VIỆT NAM

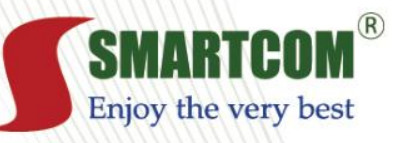

### **4. LISTENING COACH**

**Registration Centre** 

 Sau khi hoàn thành bài nghe, Học viên sẽ được giảng lại kỹ lưỡng về nghĩa, cách làm bài, tổng kết từ vựng, cụm từ và cấu trúc câu cần nhớ.

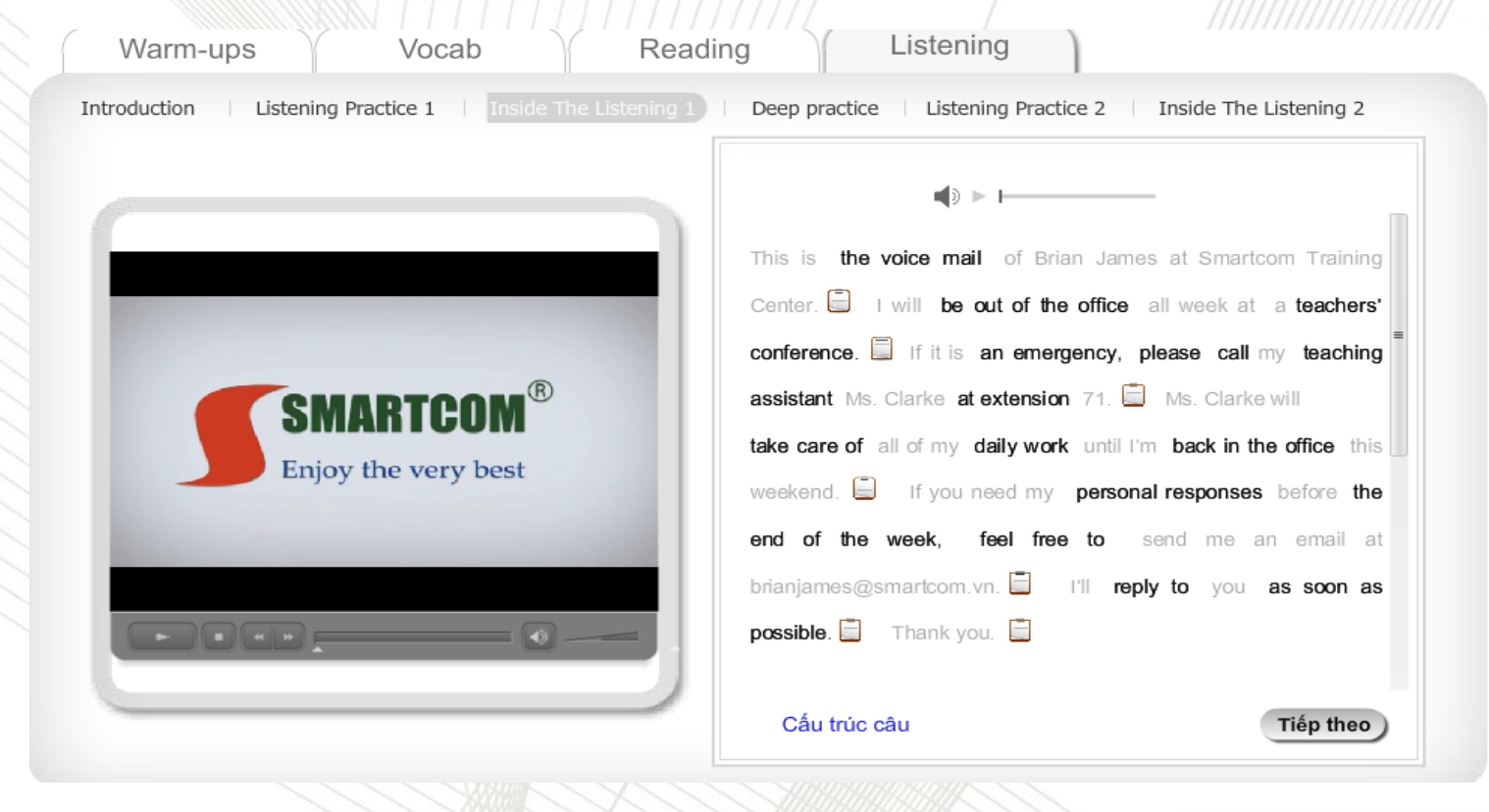

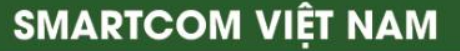

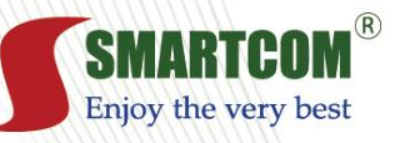

### **4. LISTENING COACH**

 Học viên cần làm chủ mọi nội dung thông tin của bài nghe bằng cách áp dụng kỹ thuật hỏi đáp tích cực (Intensive Questions and Responses).

|                                                                     | Listen to the questions and choose the best answer to each question.     |
|---------------------------------------------------------------------|--------------------------------------------------------------------------|
|                                                                     | 1. This is the voice mail of Brian James at Smartcom<br>Training Center. |
| 1 Where is Mr. James this weak?                                     | 1.1. What is it, a voice mail or an anwering machine?                    |
| (A) On vacation                                                     | A. It's a voice mail.                                                    |
| (B) In his office<br>(C) At a conference<br>(D) Visiting Ms. Clarke | <ul> <li>B. It's an answering machine.</li> </ul>                        |
|                                                                     | A. It's a voice mail. ✓                                                  |
|                                                                     |                                                                          |

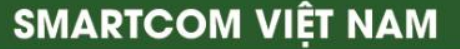

Registration Centre

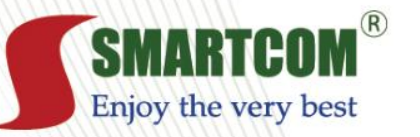

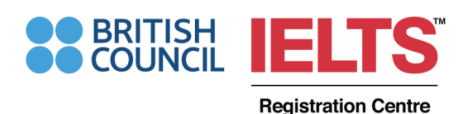

### **5. VOCABULARY AND EXPRESSION REVIEW 1**

 Sau phần luyện nghe, chúng ta chuyển sang phần chép chính tả. Ở đây Học viên sử dụng công cụ chép chính tả, nghe rồi viết liên tục theo hướng dẫn để làm chủ từ vựng của toàn bộ bài giảng. Phần này học được 30-60 từ và cụm từ.

| Smart Listening Box<br>Công cụ thông minh giúp Nghe giỏi, Viết đúng và Nói tốt |                                                                             |  |  |  |  |  |
|--------------------------------------------------------------------------------|-----------------------------------------------------------------------------|--|--|--|--|--|
| You are listening to: Unit 1                                                   |                                                                             |  |  |  |  |  |
| Click PLAY để nghe toàn bài :                                                  |                                                                             |  |  |  |  |  |
|                                                                                | ick PLAY đễ nghe từng câu và chép chính tả : < <b>1 ≥</b> of 86 ><br>0:20 ↓ |  |  |  |  |  |
| Gợi ý<br>Click để                                                              | ra từ gợi ý, mỗi lần click là 1 chữ cái                                     |  |  |  |  |  |

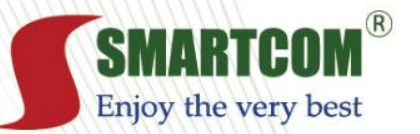

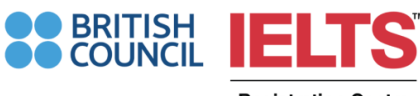

#### **5. VOCABULARY AND EXPRESSION REVIEW 2,3**

Sau khi thực hành các bài tập trong phần bài tập tính điểm, học viên tiếp tục sử dụng công cụ chép chính tả để thực hành từ vựng và cụm từ. Số lượng từ và cụm từ học từ 2 phần này từ 30-70. (Học viên nhập từ được nghe vào phần *Write a word*, chưa chắc thì ấn *Gợi ý*)

| Trang chính Khóa học của tôi Hồ sơ cá nhân Số dư tài khoản Tin nhắn |
|---------------------------------------------------------------------|
|                                                                     |
| Vocabulary & Expression review 3 Listening 1                        |
| You are listening to: Dictation                                     |
| Giới thiệu vắn tắt bài nghe:                                        |
| Click PLAY để nghe toàn bài :                                       |
|                                                                     |
|                                                                     |
| Click DLAV để naho: e 1 state                                       |
|                                                                     |
|                                                                     |
|                                                                     |
|                                                                     |
|                                                                     |
|                                                                     |
| Write a word                                                        |
| Goi ý                                                               |
|                                                                     |

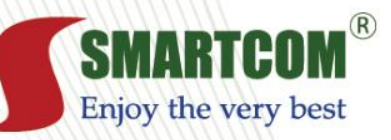

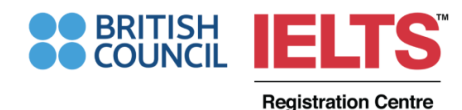

## 6. PHẦN BÀI TẬP TÍNH ĐIẾM

 Bài tập được thiết kế tương tự như 7 phần thi TOEIC, bao gồm các bài tập Reading và Listening.

| SMARTCOM <sup>®</sup><br>Enjoy the very best |                                                            | Trang chính Khóa học của tôi Hồ sơ cá nhân Số dư tải khoản Tin nhắn                                                         | QUIZ NAVIGATION        | Question 1                            |
|----------------------------------------------|------------------------------------------------------------|----------------------------------------------------------------------------------------------------|------------------------|---------------------------------------|
| QUIZ NAVIGATION                              | Question 1                                                 | We have received a hid from the last                                                                                        | 1 2 3 4 5 6 7 8        | Not yet<br>answered                   |
| 1 2 3 4 5 6 7 8<br>9 10<br>Finish attempt    | Not yet<br>answered<br>Marked out of<br>1,00<br>IP Đặt cò  | Select one:<br>(A) contractor<br>(B) contractive<br>(C) contraction<br>(D) contract                                         | 9 10<br>Finish attempt | Marked out of<br>1,00<br>IP Đặt cờ    |
|                                              | Question 2<br>Not yet<br>answered<br>Marked out of<br>1,00 | On the first day of work, each new must attend one of the mandatory orientation workshops.<br>Select one:<br>(A) employment |                        |                                       |
|                                              | ₽ Đặt cở                                                   | (B) employee     (C) employees                                                                                              |                        | Select one:                           |
|                                              |                                                            | O (D) employ                                                                                                    |                        | (B)                                   |
|                                              | Question 3<br>Not yet                                      | Applicants must have a valid driver's license and have dependable                                                           |                        | <ul><li>○ (C)</li><li>○ (D)</li></ul> |
|                                              |                                                            |                                                                                                    |                        |                                       |

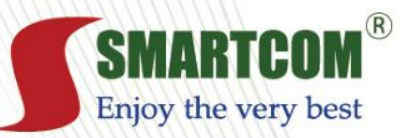

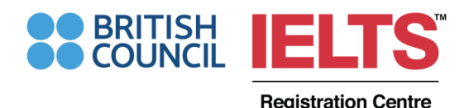

## 6. PHẦN BÀI TẬP TÍNH ĐIỂM

- Sau khi hoàn thành bài tập, Học viên phải chú ý nhấn nút :
- NỘP BÀI VÀ KẾT THÚC hệ thống mới lưu lại điểm. Không chọn nút "Tiếp theo", vì như thế sẽ chuyển hẳn sang phần khác và không được tính điểm.

| (9) MSN.com x 🛿 Google x MHUCING DÂN HỌC THEO x 🕤 Starters Exercise 3 x 🕤 TOEIC - 450: Exercise 1 x                                                                                                    |              | Summary of attempt |         |                |
|----------------------------------------------------------------------------------------------------|--------------|--------------------|---------|----------------|
| → C<br>elearningsmartcom.vn/mod/quiz/attempt.php?id=21677                                                                                                    | ୟ☆ =         | Summary of attempt |         |                |
| S Employee files are kept in the department.                                                                                                    |              |                    | Câu hỏi | Status         |
| Image: Constraint of the second second se |              |                    |         | A              |
| 6 Please handle all delicate equipment with                                                                                                    |              |                    | 1       | Answer saved   |
| (A) caring     (B) careful     (C) care     (D) carefully                                                                                                    |              |                    | 2       | Answer saved   |
|                                                                                                    |              |                    | 3       | Answer saved   |
| 7 Sometimes our subcontractors cannot meet our because they are too strict.                                                                                                    |              |                    | 4       | Answer saved   |
| 0 (A) specifying 0 (B) specific 0 (C) specifications 0 (D) specified                                                                                                    |              |                    | E       | Anower agoed   |
| 8 When there is a snill you need to call the staff                                                                                                    |              |                    | 5       | Allswei Saveu  |
| (A) maintaininn     (R) maintained     (C) maintainable     (D) maintenance                                                                                                    |              |                    | 6       | Answer saved   |
| fill mentance (c) mentance (c) mentance                                                                                                    |              |                    | 7       | Answer saved   |
| 9 Accelerating the of Internet commerce is a goal of the government.                                                                                                    |              |                    | 8       | Answer saved   |
| @ (A) grow $@$ (B) grows $@$ (C) growing $@$ (D) growth                                                                                                    | /            |                    | 0       | Answer saved   |
|                                                                                                    | /            |                    | 5       | Answei saveu   |
| 10 Because of their, they were rewarded.                                                                                                    | 4            |                    | 10      | Answer saved   |
| <ul> <li>(A) persistence</li> <li>(b) persistency</li> <li>(c) persist</li> <li>(c) persistence</li> </ul>                                                                                                    |              |                    | Dette   |                |
| Nộp bải và tết thức                                                                                                    |              |                    | Reul    | in to attempt  |
|                                                                                                    |              |                    | Nôn b   | ài và kết thúc |
|                                                                                                    | Hove hep see |                    | Nộp b   |                |
| Pracebill 2010 Deschore Fun - All richtsrassad                                                                                                    | 111X         |                    |         |                |

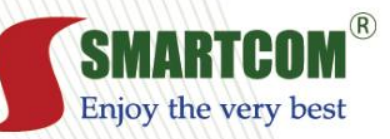

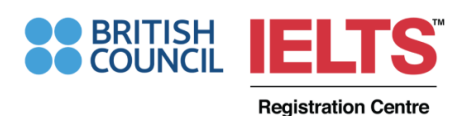

## 6. PHẦN BÀI TẬP TÍNH ĐIỂM

• Sau đó nhấn nút: OK

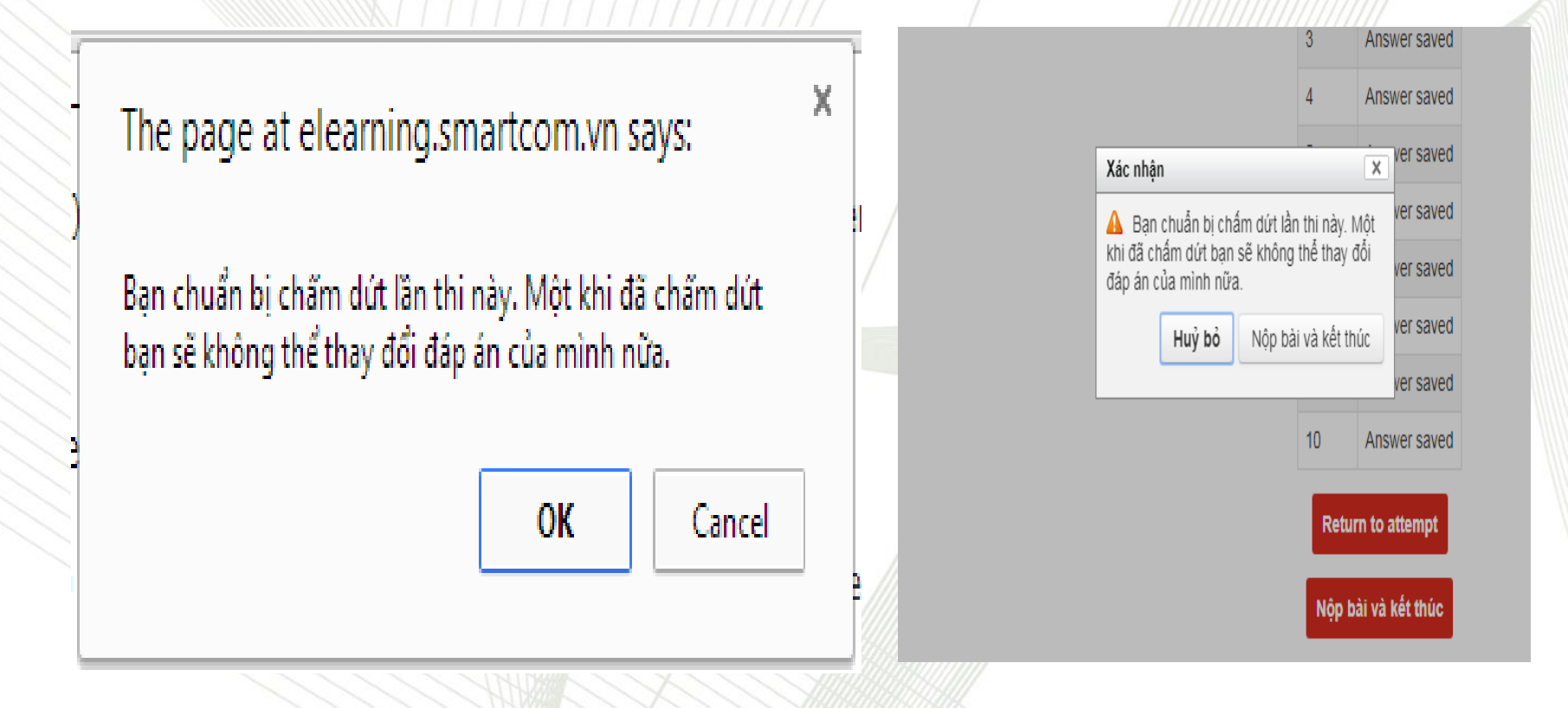

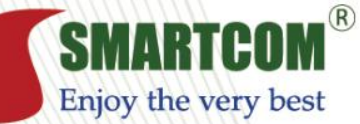

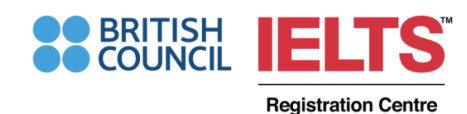

6. PHẦN BÀI TẬP TÍNH ĐIỂM

Và sẽ xem được kết quả bài làm.

| S Reading Exercises 2 × +                                  |                         |                                                      |                                       |                                                                         |                                                                               |                                                                                      |                                                                    |                                      |                               |
|------------------------------------------------------------|-------------------------|------------------------------------------------------|---------------------------------------|-------------------------------------------------------------------------|-------------------------------------------------------------------------------|--------------------------------------------------------------------------------------|--------------------------------------------------------------------|--------------------------------------|-------------------------------|
| $\leftarrow$ $\rightarrow$ C $\triangle$ (i) Không bảo mật | toeic.smartcom.vn/mo    | d/quiz/review.ph                                     | np?attempt                            | t=126456                                                                |                                                                               |                                                                                      |                                                                    |                                      | ☆ 😚                           |
| 🏥 Ứng dụng 📙 toán iq 📙 kỳ thi 2020                         | G gôogle dịch - Tìm v   | 🕒 Hướng dẫn                                          | chấm t                                | 📙 Đề thi toán quốc tế                                                   | 📙 Toán THPT                                                                   |                                                                                      |                                                                    |                                      |                               |
|                                                            |                         | <b>^</b>                                             | TIN TỨC                               | TRUNG TÂM ĐÀO 1                                                         | ĂO LỊCH SỰ KIỆN                                                               | HƯỚNG DẪN SỬ DỤNG                                                                    | SMARTCOM TV                                                        | LIÊN HỆ                              | ĐĂNG XUẤT                     |
| SMARTCOM <sup>®</sup><br>Enjoy the very best               |                         |                                                      |                                       | Trang chính                                                             | Khóa học của t                                                                | ôi Hồ sơ cá nhâ                                                                      | in Số dư tài                                                       | i khoản                              | Tin nhắn                      |
| QUIZ NAVIGATION                                            |                         | Thứ họi C Thá                                        | áng một 00                            | 20. 4:00 DM                                                             |                                                                               |                                                                                      |                                                                    |                                      |                               |
|                                                            | Bat dau vao luc         | Finished                                             | ang mọt 20                            | 120, 1.00 PM                                                            |                                                                               |                                                                                      |                                                                    |                                      |                               |
| 1 2 3 4 5 6 7 8                                            | Kết thúc lúc            | Thứ hai, 6 Thá                                       | áng môt 20                            | 20, 3:18 PM                                                             |                                                                               |                                                                                      |                                                                    |                                      |                               |
| 9 10<br>Finish review                                      | Thời gian thực<br>hiện  | 2 giờ 17 phút                                        | 5.                                    |                                                                         |                                                                               |                                                                                      |                                                                    |                                      |                               |
|                                                            | Điểm                    | 5,00 out of a n                                      | naximum o                             | of 10,00 ( <b>50</b> %)                                                 |                                                                               |                                                                                      |                                                                    |                                      |                               |
|                                                            | Phản hồi                | Failed! You sh                                       | ould do the                           | e exercise again!                                                       |                                                                               |                                                                                      |                                                                    |                                      |                               |
|                                                            | Question 1 V<br>Correct | Ve have rece                                         | ived a b                              | id from the last                                                        |                                                                               |                                                                                      |                                                                    |                                      |                               |
|                                                            | Mark 1,00 out of        | elect one:                                           |                                       |                                                                         |                                                                               |                                                                                      |                                                                    |                                      |                               |
|                                                            | 1,00                    | (A) contracto                                        | or 🗸                                  |                                                                         |                                                                               |                                                                                      |                                                                    |                                      |                               |
|                                                            | V Đặt cờ                | 🔍 (B) contractiv                                     | ve                                    |                                                                         |                                                                               |                                                                                      |                                                                    |                                      |                               |
|                                                            |                         | C) contracti                                         | on                                    |                                                                         |                                                                               |                                                                                      |                                                                    |                                      |                               |
|                                                            |                         | O) (D) contract                                      |                                       |                                                                         |                                                                               |                                                                                      |                                                                    |                                      |                               |
|                                                            | Y                       | our answer is co                                     | orrect.                               |                                                                         |                                                                               |                                                                                      |                                                                    |                                      |                               |
|                                                            | ר<br>ד<br>ונ            | hương án A đún<br>rong câu này đã<br>ra chọn phù hợp | g. Mạo từ '<br>có từ hạn<br>với nghĩa | "the" trong tiếng Anh<br>định (the) và tính từ (<br>của câu. Câu này có | luôn bắt đầu một cụm c<br>last). Do vậy ở chỗ trốn<br>nghĩa là: "Chúng tôi đã | lanh từ. Cụm danh từ đầy c<br>g cần điển một danh từ. Da<br>nhận được hồ sơ đấu thầu | đủ bao gồm từ hạn ở<br>nh từ "contractor" n<br>từ nhà thầu cuối cù | tịnh + tính từ<br>mang nghĩa<br>mg." | ừ + danh từ.<br>"nhà thầu" là |
|                                                            | Т                       | he correct answe                                     | er is: (A) o                          | ontractor                                                               |                                                                               |                                                                                      |                                                                    |                                      |                               |
| 🚱 🤌 🥙 💽                                                    |                         | <b>O</b>                                             | 1                                     |                                                                         |                                                                               | 10                                                                                   | -                                                                  | ◎ ⊻                                  | ♥ ■ 2:22 PN<br>1/6/202        |

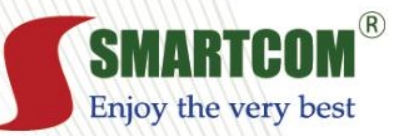

BRITISH COUNCIL IELTS Registration Centre

SMARTCOM VIÊT NAM

## 6. PHẦN BÀI TẬP TÍNH ĐIỂM

 Kéo xuống dưới để xem phân tích phản hồi đáp án đúng/ sai. Chọn "Finish review" để quay lại và chuyển sang bài tập tiếp theo. Không chọn nút "Tiếp theo" vì sẽ sang phần khác.

| Question 1            | We have received a bid from the last                                                                                                    |
|-----------------------|----------------------------------------------------------------------------------------------------|
| Mark 1,00 out of      | Select one:                                                                                                    |
| VP Đặt cờ             | <ul> <li>(A) contractor ✓</li> </ul>                                                                                                    |
|                       | (B) contractive                                                                                                    |
|                       | C) contraction                                                                                                    |
|                       | (D) contract                                                                                                    |
|                       | Your answer is correct                                                                                                    |
|                       |                                                                                                    |
|                       | Phương an A dùng. Mạo từ "thể" trong tiếng Ann luôn bắt dấu một cụm dành từ. Cụm dành từ dây dù bao gồm từ hạn định + tình từ + dành từ.<br>Trong cầu này đã có từ hạn định (the) và tính từ (last). Do vậy ở chỗ trống cần điền một danh từ. Danh từ "contractor" mang nghĩa "nhà thầu" là<br>lựa chọn phù hợp với nghĩa của câu. Câu này có nghĩa là: "Chúng tôi đã nhận được hồ sơ đấu thầu từ nhà thầu cuối cùng." |
|                       | The correct answer is: (A) contractor                                                                                                    |
|                       |                                                                                                    |
| Question 2<br>Correct | On the first day of work, each new must attend one of the mandatory orientation workshops.                                                                                                    |
| Mark 1,00 out of      | Select one:                                                                                                    |
| 1,00                  | O (A) employment                                                                                                    |
| A Đặt co              | (B) employee                                                                                                    |
|                       | (C) employees                                                                                                    |
|                       | O (D) employ                                                                                                    |
|                       | TANYANI A A A A A A A A A A A A A A A A A A                                                                                                    |

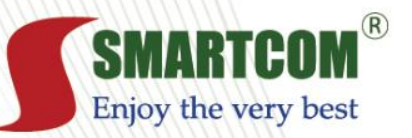

BRITISH COUNCIL IELTS Registration Centre

SMARTCOM VIÊT NAM

## 6. PHẦN BÀI TẬP TÍNH ĐIỂM

 Ấn nút kết thúc kiểm tra điểm, chúng ta có thể thực hiện lại đề thi hoặc quay trở lại mục "Cấu trúc khoá học", và kéo xuống Unit đang học, kiểm tra điểm ở mục "Listening exercises" và "Reading exercises".

| Đảng nhập gân nhất<br>T2, 6 Th01 2020.           | Part 5: Incomplete sentences                                |                                                      |                     |              |                                           |  |
|--------------------------------------------------|-------------------------------------------------------------|------------------------------------------------------|---------------------|--------------|-------------------------------------------|--|
| 12:36 PM<br>(2 giờ 48 phút)                      | Choose the best answer to complete the following sentences. |                                                      |                     |              |                                           |  |
|                                                  |                                                             | (Hãy chọn đáp án phủ hợp nhất                        | để hoàn thành các c | âu sau đây.) |                                           |  |
| U HƯớNG –                                        |                                                             |                                                      |                     |              |                                           |  |
| nà của tôi                                       |                                                             | Grading metho                                        | d: Lần cao nhấ      | t            |                                           |  |
| Trang chủ                                        |                                                             |                                                      | _                   |              |                                           |  |
| Các trang của hệ thống                           |                                                             | Summary of your                                      | previou             | us at        | tempts                                    |  |
| Lí lịch của tôi                                  |                                                             | - •                                                  |                     |              |                                           |  |
| Khóa học hiện hành                               | Attempt                                                     | State                                                | Điểm / 10,00        | Xem lại      | Phản hồi                                  |  |
| TOEIC 500                                        | 1                                                           | FinishedSubmitted Thứ hai, 6 Tháng một 2020. 3:18 PM | 5,00                | Xem lai      | Failed! You should do the exercise again! |  |
| Danh sách thành viên                             |                                                             |                                                      |                     |              |                                           |  |
| Badges                                           |                                                             |                                                      |                     |              |                                           |  |
| General                                          |                                                             | Lần cao nhất                                         | + 5 00 / 1          | 0 00         |                                           |  |
| Unit 0: Introduction                             |                                                             | Lan cao ma                                           | . 5,007 1           | 0,00.        |                                           |  |
| American Accent                                  | ản hồi ch                                                   | una                                                  |                     |              |                                           |  |
| <ul> <li>Unit 1A: In the office</li> </ul>       |                                                             | 9                                                    |                     |              |                                           |  |
| Warm-ups & Failed<br>Grammar review<br>Lecture 1 | You should do the                                           | e exercise again!                                    | n lai đề thi        |              |                                           |  |
| Vocabulary Lecture 1                             |                                                             | niệc niệ                                             | in i și de din      |              |                                           |  |
| Reading Coach<br>Lecture 1                       |                                                             |                                                      |                     |              | PREV                                      |  |
|                                                  |                                                             |                                                      |                     |              |                                           |  |
| Listening Coach<br>Lecture 1                     |                                                             |                                                      |                     |              |                                           |  |

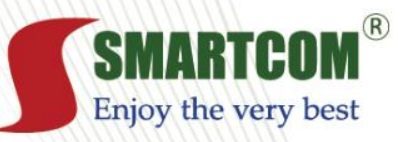

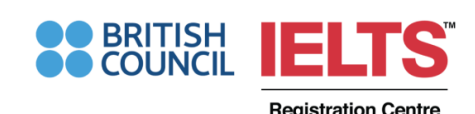

## THÔNG TIN LIÊN HỆ

- CTCP Smartcom Việt Nam
- Trụ sở chính: số 34 Hoàng Cầu Mới, Đống Đa, Hà Nội
- Hotline chăm sóc khách hàng: 1900 9085
- Email: hust@smartcom.vn
- Thời gian trực hõ trợ:
- Sáng: 9h-12h.
- Chiều: 13h30-17h30.
- Tối: 17h30-21h30.
- Tất cả các ngày trong tuần, trừ nghỉ lễ.

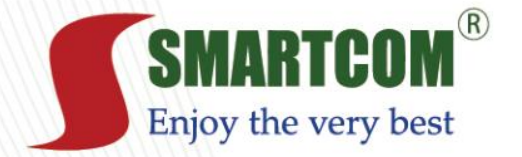

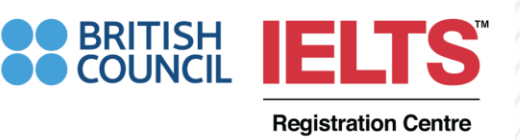

# XIN CHÂN THÀNH CẢM ƠN! KÍNH CHÚC QUÝ HỌC VIÊN THÀNH CÔNG!

**Authorised British Council Registration Centre** 

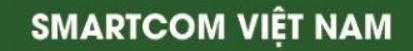